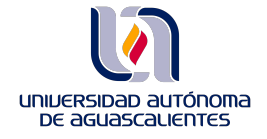

DIRECCIÓN GENERAL DE SERVICIOS EDUCATIVOS DEPARTAMENTO DE INFORMACIÓN BIBLIOGRÁFICA SECCIÓN DE BIBLIOTECA VIRTUAL

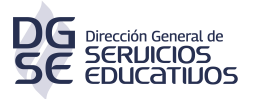

Claves de acceso a IDC

Entrar en el link:

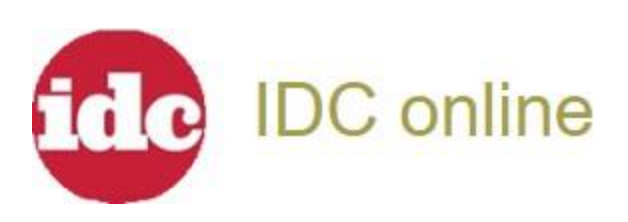

Ingresar los datos, según el tipo de usuario que seas:

| uniuer<br>De a | SIDAD AUTONOMA<br>SUASCALIENTES    |
|----------------|------------------------------------|
| Aute           | entifícate                         |
| Usuario:       | ز <mark>Cuál es mi usuario?</mark> |
| Contraseña :   |                                    |
|                | Entrar                             |

Una vez que te hayas autentificado como parte de la comunidad universitaria, debes iniciar sesión dentro de la plataforma con los siguientes datos:

USUARIO: bibliovirtual@edu.uaa.mx CONTRASEÑA: 0013496336

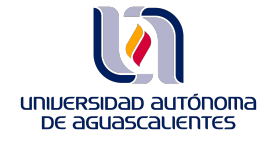

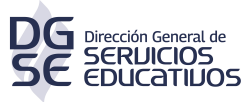

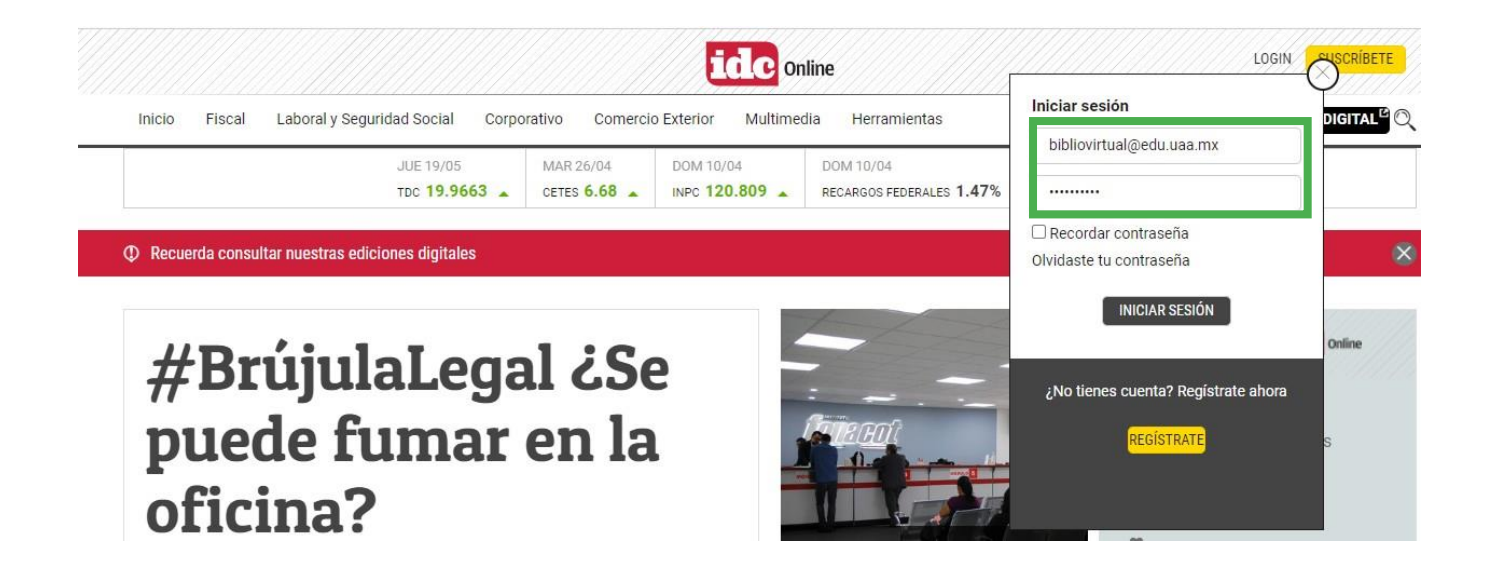

Te pedimos de la manera más atenta <u>**NO MODIFIQUES**</u> los datos de la sesión, de esta manera aseguramos el acceso a todas las personas que ocupen este recurso digital.

Actualización 2023